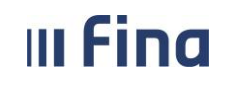

## KORISNIČKA UPUTA

# Izravno slanje datoteka Pain001 kreiranih u sustavu RegZap/COP u servis Fina e-Plaćanje

v. 2

Zagreb, siječanj 2025. godine

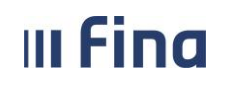

## SADRŽAJ

| 1. SVRHA I CILJ                                         | .3 |
|---------------------------------------------------------|----|
| 2. PODRUČJE PRIMJENE                                    | .3 |
| 3. POJMOVI I SKRAĆENICE                                 | .3 |
| 4. PRAVO PRISTUPA                                       | .4 |
| 5. OPIS FUNKCIONALNOSTI – RAD U SUSTAVU REGZAP/COP      | .4 |
| 6. OPIS FUNKCIONALNOSTI – RAD U SERVISU FINA E-PLAĆANJE | 6  |
| POPIS SLIKA                                             | .7 |

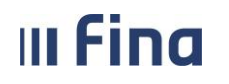

#### 1. SVRHA I CILJ

Svrha i cilj ove upute je objasniti rad s funkcionalnošću izravnog slanja naloga (Pain001 datoteka) iz sustava RegZap/COP u servis Fina e-Plaćanje.

#### 2. PODRUČJE PRIMJENE

Uputa je namijenjena korisnicima sustava Registra zaposlenih u javnom sektoru i/ili Centraliziranog obračuna plaća te opisuje način rada s web aplikacijom.

#### 3. POJMOVI I SKRAĆENICE

**RegZap/COP** – Registar zaposlenih u javnom sektoru i centralizirani obračun plaća.

**Fina e-Plaćanje** – Finina web aplikacija za upravljanje transakcijama na poslovnim računima u više banaka na jednom digitalnom mjestu.

**Datoteka Pain001** – datoteka s nalozima za plaćanje u XML formatu SEPA Credit Transfer – pain.001.001.03 napravljena po HR XSD shemi.

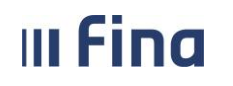

#### 4. PRAVO PRISTUPA

Funkcionalnost izravnog slanja datoteke Pain001 iz RegZap/COP-a u Fina e-Plaćanje moguće je koristiti samo ako korisnik na istom certifikatu ima dodijeljena prava za sustav RegZap/COP i na servis Fina e-Plaćanje. To je glavni i osnovni preduvjet.

#### 5. OPIS FUNKCIONALNOSTI – RAD U SUSTAVU REGZAP/COP

U modulu **Isplate**, podmodulu **Pregled i izrada datoteke Pain001**, datoteku Pain001 moguće je označiti kvačicom u stupcu Odabir datoteke Pain001 za slanje ili opcijom *Označi sve* ukoliko ih je više, te ih izravno poslati u Fina e-Plaćanje odabirom opcije *Pošalji datoteku Pain001 u Fina e-Plaćanje*.

| Opis naloga                                                              | Odabir datoteke<br>Pain001 za slanje | Naziv datoteke                       | Datum naloga | Datum valute | Status  | Datum odobrenja |
|--------------------------------------------------------------------------|--------------------------------------|--------------------------------------|--------------|--------------|---------|-----------------|
| plaća 12/24                                                              |                                      | UN.53969486500.20250107.0050.701.xml | 07.01.2025   | 07.01.2025   | Odobren | 07.01.2025      |
|                                                                          |                                      |                                      |              |              |         |                 |
|                                                                          |                                      |                                      |              |              |         |                 |
|                                                                          |                                      |                                      |              |              |         |                 |
|                                                                          |                                      |                                      |              |              |         |                 |
|                                                                          |                                      |                                      |              |              |         |                 |
|                                                                          |                                      |                                      |              |              |         |                 |
|                                                                          |                                      |                                      |              |              |         |                 |
| 4                                                                        |                                      |                                      |              |              |         |                 |
| 🚓 🖨 Stranica: 1                                                          | 🗸 od 1 🖙 🖏                           | Vk. redaka: 1                        |              |              |         | ×               |
| Osvježi tablicu Označi sve Ukloni odabir                                 |                                      |                                      |              |              |         |                 |
| Detalji Preuzmi datoteku Pain001 Datoteka Pain001 PDF                    |                                      |                                      |              |              |         |                 |
| Pošalji datoteku Pain001 u Fina e-plaćanje <u>Otvori Fina e-plaćanje</u> |                                      |                                      |              |              |         |                 |

Slika 1. Slanje datoteke Pain001 u servis e-Plaćanje

Javlja se poruka "Naručena je obrada za slanje datoteke Pain001 u e-Plaćanje!" koju je potrebno potvrditi odabirom opcije **OK**.

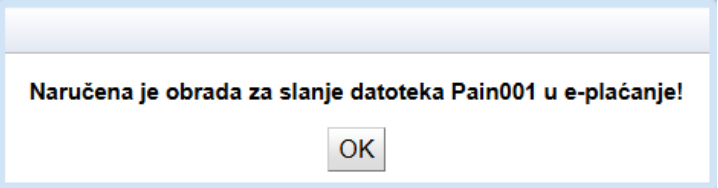

Slika 2. Poruka o naručenoj obradi

Status datoteke moguće je pratiti u stupcu Status slanja (za prikaz navedenog stupca potrebno je koristiti horizontalni klizač).

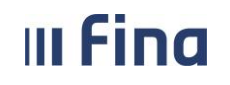

| Datum odobrenja | Naziv odgovorne osobe | Tip naloga                              | Status slanja            | Opis greške |
|-----------------|-----------------------|-----------------------------------------|--------------------------|-------------|
| 02.01.2025      |                       | Doprinosi, Porez, Neto iznosi, Obustave | PAIN datoteka prihvaćena |             |
|                 |                       |                                         |                          |             |
|                 |                       |                                         |                          |             |
|                 |                       |                                         |                          |             |
|                 |                       |                                         |                          |             |
|                 |                       |                                         |                          |             |
|                 |                       |                                         |                          |             |
|                 |                       |                                         |                          |             |
| 4               |                       |                                         |                          |             |
| 🖇 🗢 Stranic     | a: 1 🗸 od 1 🖙 🖘       | Uk. redaka: 1                           |                          | × .         |

Slika 3. Status poslane datoteke u e-Plaćanje

Detalji statusa datoteke prikazat će se kroz poruku aplikacije.

| Poruka         |                                                                                                    |  |  |  |  |
|----------------|----------------------------------------------------------------------------------------------------|--|--|--|--|
| Naslov poruke: | B I I I I I I I I I I I I I I I I I I I I I I I I I I I I I I I I I I I I I I I I I I I I I I I I I I I I I I I I I I I I I I I I I I I I I I I I I I I I I I I I I I I I I I I I I I I I I I I I I I I I I I I I I I I I I I I I I I I I I I |  |  |  |  |
| Tekst poruke:  | B I I I I I I I I I I I I I I I I I I I I I I I I I I I I I I I I I I I I I I I I I I I I I I I I I I I I I I I I I I I I I I I I I I I I I I I I I I I I I I I I I I I I I I I I I I I I I I I I I I I I I I I I I I I I I I I I I I I I I I |  |  |  |  |

Slika 4. Primjer poruke aplikacije o statusu datoteke poslane u e-Plaćanje

Nakon uspješnog slanja datoteke Pain001 u e-Plaćanje, odabirom opcije **Otvori Fina e-Plaćanje** nastavlja se obrada datoteke.

| Osvježi tablicu Označi s  | ve Ukloni odabir           |                  |                              |                          |                      |
|---------------------------|----------------------------|------------------|------------------------------|--------------------------|----------------------|
| Detalji Odobri datoteku P | ain001 Makni odobrenje za  | datoteku Pain001 | Briši datoteku Pain001       | Preuzmi datoteku Pain001 | Datoteka Pain001 PDF |
| Pokreni kreiranje naloga  | Generiraj datoteku Pain001 | Pošalji datotel  | ku Pain001 u Fina e-plaćanje | Otvori Fina e-plaćanje   |                      |

Slika 5. Otvaranje Fina e-Plaćanje

Da bi slanje datoteke Pain001 u Fina e-Plaćanje bilo uspješno, prilikom generiranja poruke Pain001 u polje Datum naloga i Datum valute potrebno je unijeti istu vrijednost, u polju Šifra izvora dokumenta mora biti odabrana vrijednost "701 – Nalozi klijenata inicirani putem servisa e-Plaćanja Fine i na šalteru jedinica Fine", generirana datoteka mora biti u statusu Odobren te ju se mora poslati u Fina e-Plaćanje prema datumu naloga/valute.

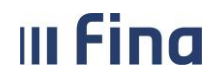

Ukoliko se, prema postojećim kontrolama, prilikom slanja datoteke Pain001 u Fina e-Plaćanje evidentira greška, opis greške bit će vidljiv u stupcu Opis greške (za prikaz navedenog stupca potrebno je koristiti horizontalni klizač). Detalji greške bit će navedeni u poruci aplikacije.

| Datum odobrenja            | Naziv odgovorne osobe | Tip naloga                                      | Status slanja          | Opis greške                            |  |
|----------------------------|-----------------------|-------------------------------------------------|------------------------|----------------------------------------|--|
| 04.06.2018 IME 1 PREZIME 1 |                       | Doprinosi, Porez, Prirez, Neto iznosi, Obustave | PAIN datoteka odbačena | Izvor dokumenta ima nedozvoljenu šifru |  |
|                            |                       |                                                 |                        |                                        |  |
| 4                          |                       |                                                 |                        |                                        |  |
| 🥪 🖓 Stranie                | ca: 1 🔹 od 1 🛶 🖘      | Uk. redaka: 1                                   |                        | <b>X</b>                               |  |

| Naziv odgovorne osobe | Tip naloga                            | Status slanja          | Opis greške                                                           |
|-----------------------|---------------------------------------|------------------------|-----------------------------------------------------------------------|
|                       | Doprinosi, Porez, Prirez, Neto iznosi | PAIN datoteka odbačena | Identifikacijska oznaka mora sadržavati današnji<br>datum podnošenja. |

Slika 6. Opis greške u datoteci Pain001 kod slanja u Fina e-Plaćanje

Ukoliko je potreban ispravak datoteke Pain001, istoj je potrebno maknuti odobrenje, obrisati je, ispraviti pogrešne vrijednosti, ponovo generirati datoteku Pain001 s ispravnim vrijednostima, odobriti datoteku te ponoviti proces slanja u Fina e-Plaćanje.

Nakon uspješnog učitavanja datoteke Pain001 u platni promet te nakon potvrde da su sredstva isplaćena svim zaposlenicima, završava se proces isplate obračuna u sustavu RegZap/COP.

#### 6. OPIS FUNKCIONALNOSTI – RAD U SERVISU FINA E-PLAĆANJE

Za rad u servisu e-Plaćanja, dostupna je korisnička uputa "Korisnička uputa – Servis e-Plaćanje", na sljedećoj poveznici:

https://www.fina.hr/platni-promet-i-platni-sustavi-za-poslovne-subjekte/bezgotovinski-platnipromet/e-Placanje

### Pregled dokumenata

| ତ        | P Dokumenti za Fina e-Plaćanje                                                                        | Otvori a  | ତ  |
|----------|----------------------------------------------------------------------------------------------------|-----------|----|
| <b>-</b> | Korisnička uputa za servis Fina e-Plaćanje<br>6,7 MB * Zadnja izmjena: 12.4.2024.                     | Preuzmi , | Ţ. |
| <b>-</b> | Korisnička uputa za servis Fina e-Plaćanje za klijente PBZ-a<br>920,5 kB • Zadnja izmjena: 12.4.2024. | Preuzmi . | Ţ. |

#### Slika 7. Pregled dokumenata za Fina e-Plaćanje

Korisnička podrška za rad u aplikaciji Registar zaposlenika u javnom sektoru i Centralizirani obračun plaća dostupna je za sva dodatna pojašnjenja o radu sustava RegZap/COP na e-mail adresama <u>regzap@fina.hr</u> i <u>cop@fina.hr</u> odnosno <u>cop.zos@fina.hr</u> za institucije osnovnoškolskog i srednjoškolskog obrazovanja te institucije znanosti i visokog obrazovanja.

Za upite vezane za servis e-Plaćanje dostupna je forma kontakt obrasca *Kontaktirajte nas* također na navedenoj poveznici.

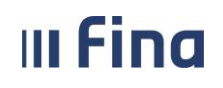

#### **POPIS SLIKA**